## Accédez à votre parcours M@gistère en 3 étapes

### ETAPE 01 – Connectez-vous et identifiez-vous.

- Rendez-vous à l'adresse : <u>https://portail.ac-limoges.fr/arena</u> : vous êtes sur un serveur d'authentification

# accédez à vos applications

### Authentification

| Identifiant  |         |   |
|--------------|---------|---|
| Mot de Passe |         | ۲ |
|              | Valider |   |

- Entrez votre identifiant et votre mot de passe dans les cases respectives, <u>ce</u>
  sont les mêmes que pour accéder à votre messagerie professionnelle
- Validez : vous êtes dirigé sur le portail « ARENA ».

#### ETAPE 02 – Portail ARENA : Accédez à l'application

- Dans la colonne de gauche du portail ARENA, sélectionnez « Formation à distance » ;
- Sur la partie centrale de l'écran, sous « Plateforme de formation », sélectionnez « M@gistère » ;
- Vous êtes redirigé sur la plateforme M@gistère (étape 03).

| ministère<br>éducation<br>nationale      | AREN<br>Bie                                                                                   | NA - AC(<br>envenue                     | cédez à vos ap                                   | plications   |
|------------------------------------------|-----------------------------------------------------------------------------------------------|-----------------------------------------|--------------------------------------------------|--------------|
|                                          |                                                                                               | gistère                                 | formation                                        |              |
| Recherche                                | Res<br>Myr                                                                                    | <b>ssources pé</b><br>riaé - Portail de | dagogiques nationales<br>e ressources numériques |              |
| Scolarité du 2nd degré                   | Services de la FOAD<br>Plate-forme collaborative : Tribu<br>Plate-forme de classes virtuelles |                                         |                                                  |              |
| Gestion des personnels                   |                                                                                               |                                         |                                                  | C C MEN 2010 |
| Enquêtes et Pilotage                     |                                                                                               |                                         |                                                  |              |
| Formation et Ressources                  |                                                                                               |                                         |                                                  |              |
| E 03 – Plateforme M@gistère :            |                                                                                               |                                         |                                                  |              |
| sélectionnez l'onglet « Mes parcours » p | ouis dan                                                                                      | s le menu d                             | éroulant « Se former »                           | :            |
| m@gist                                   | <b>ère</b><br>Imoges                                                                          | Accueil                                 | Mes parcours 👻                                   |              |
|                                          |                                                                                               |                                         | Se former                                        |              |

• sélectionnez votre parcours en cliquant sur le lien :

APE 0

exemple : « 19D0190021-5789-01\_019PIAM-LYON LaDemarcheATOLE-ApprendreLAttentionALEcole »